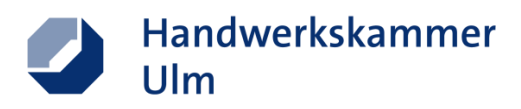

## Eintragung eines Stellenangebots in die Ausbildungsbörse der Handwerkskammer Ulm

### 1. Bitte füllen Sie nachfolgende Angaben rund um Ihr Unternehmen sorgfältig aus:

| Angaben zum Ausbildungso<br>Betriebsnummer* (Handwerkskart | e)   |          | ~         |
|------------------------------------------------------------|------|----------|-----------|
| Betriebsnummer                                             |      |          |           |
| Firma/Name*                                                |      |          |           |
| Firma/Name                                                 |      |          |           |
| Firma/Name                                                 |      |          |           |
| Firma/Name                                                 |      |          |           |
| Straße*                                                    |      |          | Haus Nr.* |
| Straße                                                     |      |          | Haus Nr.  |
| PLZ*                                                       | Ort* |          |           |
| PLZ                                                        | Ort  |          |           |
|                                                            |      |          |           |
| Postfach                                                   |      | Ortsteil |           |
| Postfach                                                   |      | Ortsteil |           |
| Region*                                                    |      |          |           |
| alle Regionen                                              |      |          | ~         |

### 2. Bitte tragen Sie für die Felder "Ansprechpartner" den entsprechenden Ausbildungsverantwortlichen ein

| Ansprechpartner<br>Anrede* |           |
|----------------------------|-----------|
| Bitte auswählen 🗸 🗸 🗸      |           |
| Vorname                    | Nachname* |
| Vorname                    | Nachname  |

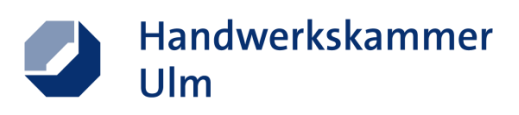

| Telefon* | Mobil   |
|----------|---------|
| Telefon  | Mobil   |
|          |         |
| Telefax  | E-Mail* |
| Telefax  | E-Mail  |
| Homenage |         |
| Нотераде |         |

3. Im Feld Betriebsprofil haben Sie die Möglichkeit, Ihr Unternehmen vorzustellen. Ihre Unternehmensbeschreibung kann individuell gestaltet werden. Nutzen Sie die Möglichkeiten der kreativen Betriebsvorstellung und wecken Sie das Interesse von potentiellen Bewerbern!

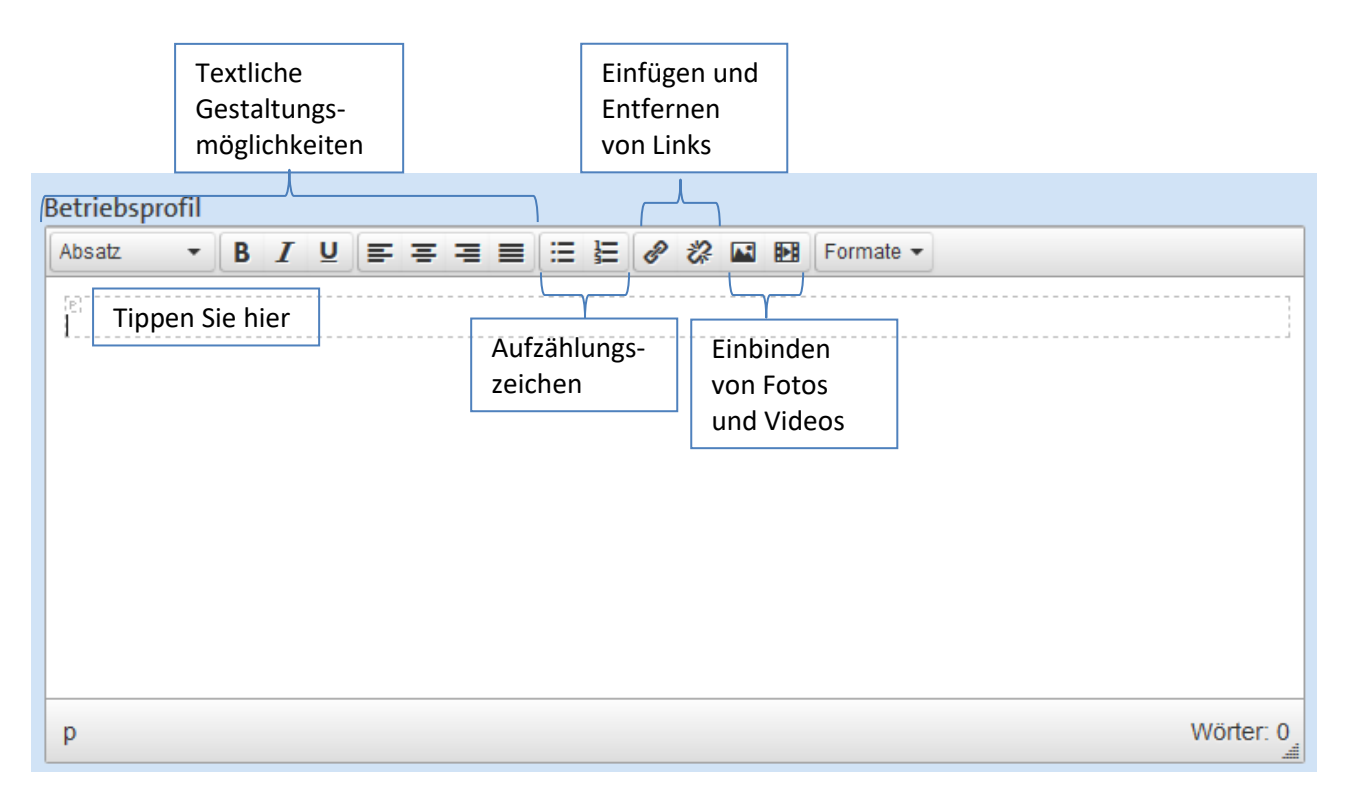

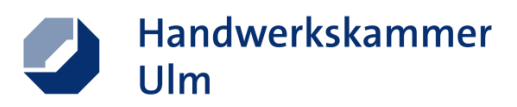

Einbinden von Bildern

Nach Klick auf das Symbol zum Einbinden von Bildern öffnet sich folgendes Fenster

| Bild ei   | Bild einfügen/bearbeiten |                               |   |  |  |
|-----------|--------------------------|-------------------------------|---|--|--|
| Allgemein | Erweitert                |                               |   |  |  |
| Bild-URL  |                          |                               |   |  |  |
| Bildbesc  | hreibung                 |                               |   |  |  |
| Abmessu   | ungen                    | x Seitenverhältnis beibehalte | n |  |  |
|           |                          | Ok Abbreche                   | n |  |  |

Um nun Bilder aus Ihrer Homepage oder dem Internet einzufügen, klicken Sie mit der rechten Maustaste auf das entsprechende Bild, anschließend auf Grafikadresse kopieren und fügen Sie den kopierten Link im Feld "Bild-URL" ein. Nach Klick auf "Ok" wird Ihr gewünschtes Bild angezeigt.

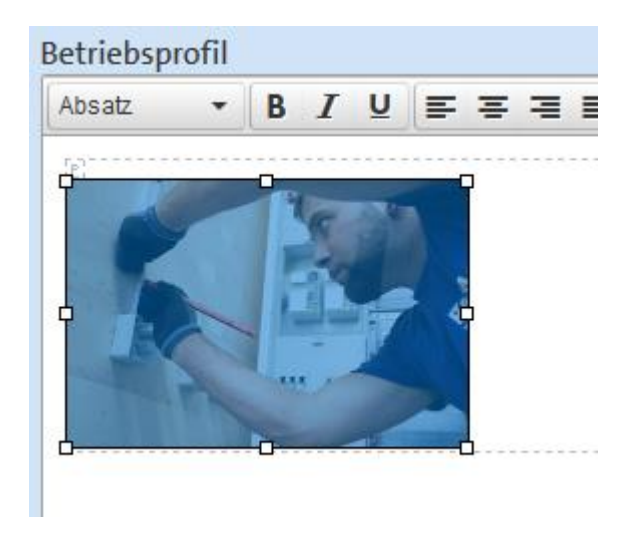

Falls Sie Anpassungen an der Bildgröße vornehmen möchten, ziehen Sie das Bild entweder an den Ecken auf die gewünschte Größe oder klicken Sie erneut auf das Symbol zum Einfügen des Bildes und ändern Sie die Abmessungen. Das Seitenverhältnis wird automatisch beibehalten.

| Abmessungen | 200 | x | 133 | <b>∢</b> S | eitenv | erhältni | s beibehalten |
|-------------|-----|---|-----|------------|--------|----------|---------------|
|             |     |   |     |            |        | Ok       | Abbrechen     |

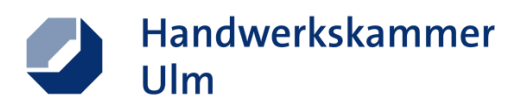

Videos einbinden

Es besteht die Möglichkeit, Youtube-Videos in Ihre Stellenanzeige einzubinden. Klicken Sie hierfür auf das Symbol zum Einbinden von Videos. Es öffnet sich folgendes Fenster:

| Video     | Video einfügen/bearbeiten     |    |  |  |  |
|-----------|-------------------------------|----|--|--|--|
| Allgemein | Einbetten                     |    |  |  |  |
| Youtube-  | -Link                         |    |  |  |  |
| Poster    |                               |    |  |  |  |
| Abmessu   | x Seitenverhältnis beibehalte | en |  |  |  |
|           | Ok Abbreche                   | en |  |  |  |

Geben Sie nun den entsprechenden Youtube-Link ein. Diesen kopieren Sie entweder aus der Suchleiste oder nach Klick auf den Button "Teilen"

|                             | .03.2021                                                                            |                                                                     |                                                                                                    | 1                                                            |                          | A TEILEN | ≡ <sub>+</sub> speichern | ••• |
|-----------------------------|-------------------------------------------------------------------------------------|---------------------------------------------------------------------|----------------------------------------------------------------------------------------------------|--------------------------------------------------------------|--------------------------|----------|--------------------------|-----|
| U Han                       | dwerkskammerUlm                                                                     |                                                                     |                                                                                                    |                                                              |                          |          | ABONNIE                  | REN |
| Schr<br>Stim<br>Leid<br>MEH | nutzig, anstrengend<br>mt aber alles nicht, s<br>enschaft erzählt er v<br>R ANSEHEN | und man verdient nix<br>sagt Martin Pietschn<br>on der Liebe zum Ha | Note: Note: Not | irteile eines Handv<br>er mit Leib und Se<br>n man mit einem | verksberufs.<br>ele. Mit |          |                          |     |
|                             |                                                                                     |                                                                     |                                                                                                    |                                                              |                          |          |                          |     |
|                             |                                                                                     |                                                                     |                                                                                                    |                                                              |                          |          |                          |     |
| $\langle \rangle$           | 0                                                                                   | <b>U</b>                                                            |                                                                                                    | Ŭ                                                            | YA                       | × >      |                          |     |
|                             | WhatsApp                                                                            | Facebook                                                            | Twitter                                                                                                    | Email                                                        | 카카오리                     | 스토       |                          |     |
| Einbetten                   |                                                                                     |                                                                     |                                                                                                    |                                                              |                          |          |                          |     |

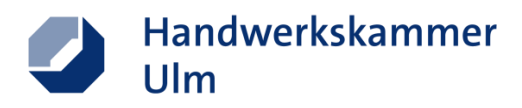

# Achtung: Das eingebettete Video wird nicht in der Vorschau, sondern nur in der fertigen Stellenanzeige angezeigt.

Anpassungen an der Größe des Videos können hier analog zur Anpassung der Bildgröße vorgenommen werden.

| - ₽ |  |  |             |  |   |
|-----|--|--|-------------|--|---|
|     |  |  | <b>I</b> ►∃ |  | P |

### 4. Laden Sie nun Ihr Betriebslogo hoch

| Betriebslogo | Durchsuchen      |                                                |
|--------------|------------------|------------------------------------------------|
|              | Erlaubte Dateifo | mate: jpeg, png, tiff, gif max. 3 MB pro Datei |

### 5. In den folgenden Schritten geben Sie alle Angaben rund um Ihre freie Stelle ein.

| Angaben zum Stellenangel   | bot             |   |
|----------------------------|-----------------|---|
| Anzahl der freien Stellen* | Stellentyp*     |   |
| Anzahl der freien Stellen  | Bitte auswählen | ~ |
|                            |                 |   |
| Beruf*                     |                 |   |
| Bitte auswählen            |                 |   |
|                            |                 |   |
| Stellenantritt*            |                 |   |
| Bitte auswählen            |                 |   |
|                            |                 |   |
| Alternativ                 | 11              |   |
|                            |                 |   |

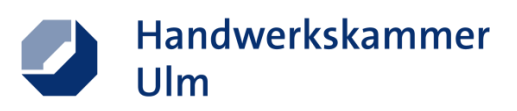

| ١ | /orbildung* [ Mehrfachauswahl (Strg + Mausklick)]   |   |
|---|-----------------------------------------------------|---|
|   | keine Angabe                                        | ^ |
|   | Abitur / Hochschulreife                             |   |
|   | Berufsfachschule                                    |   |
|   | erweiterter Realschulabschluss                      |   |
|   | Fachhochschulreife                                  |   |
|   | Fachhochschulreife (theoretischer Teil)             | J |
|   |                                                     |   |
| E | ewerbungsart* [ Mehrfachauswahl (Strg + Mausklick)] |   |
|   | persönlich                                          | ^ |
|   | schriftlich                                         |   |
|   | per E-Mail                                          |   |
|   | telefonisch                                         |   |
|   | online                                              |   |
|   |                                                     |   |
|   |                                                     | ~ |

 Zeigen Sie nun, was Sie von Ihrer Konkurrenz unterscheidet. Wählen Sie im Feld "Betriebliche Extras" alle Leistungen aus, die zusätzlich von Ihnen angeboten werden.

| Bieten Sie mehr als nur Standard? Dann machen Sie Bewerberinnen und Bewerber auf Ihre zusätzlichen<br>Leistungen aufmerksam. Wählen Sie aus unseren Vorgaben bis zu fünf verschiedene Zusatzangebote.<br>Mit Hilfe eines Freitextfeldes können Sie diese nach Art und Umfang beschreiben. |   |  |  |  |
|----------------------------------------------------------------------------------------------------|---|--|--|--|
| Betriebliche Extras                                                                                                    |   |  |  |  |
| Bitte auswählen                                                                                                    | ~ |  |  |  |

• Sie können Ihre Stellenanzeige nun im Feld Anzeigentext nach dem gleichen Vorgehen wie bereits in Ihrem Betriebsprofil gestalten und anpassen.

| Anzeigentext |   |   |   |   |   |     |      |      |   |          |   |           |
|--------------|---|---|---|---|---|-----|------|------|---|----------|---|-----------|
| Absatz 🔹     | В | I | Ū | = | ≡ | = = | = }  | P    | ÷ | <b>•</b> | Ð | Formate - |
| [6]          |   |   |   |   |   |     | <br> | <br> |   |          |   |           |
| i<br>L       |   |   |   |   |   |     | <br> | <br> |   |          |   | ······    |
|              |   |   |   |   |   |     |      |      |   |          |   |           |
|              |   |   |   |   |   |     |      |      |   |          |   |           |
|              |   |   |   |   |   |     |      |      |   |          |   |           |
|              |   |   |   |   |   |     |      |      |   |          |   |           |
|              |   |   |   |   |   |     |      |      |   |          |   |           |
|              |   |   |   |   |   |     |      |      |   |          |   |           |
|              |   |   |   |   |   |     |      |      |   |          |   |           |
|              |   |   |   |   |   |     |      |      |   |          |   |           |
| р            |   |   |   |   |   |     |      |      |   |          |   | Wörter: 0 |

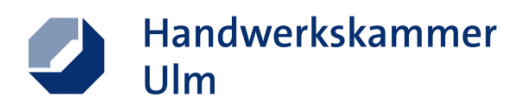

 Sie bieten eine Wohnmöglichkeit für Ihre Mitarbeiter? Dann haben Sie die Möglichkeit, dies hier zu beschreiben

| Wohnmöglichk        | eit  |      |       |       |       |      |       |       |     |   |                |   |           |      |           |
|---------------------|------|------|-------|-------|-------|------|-------|-------|-----|---|----------------|---|-----------|------|-----------|
| Absatz 🔹            | В    | I    | U     | ≡     | ≡     | ⊒    |       | ≣     | 呈   | P | \$<br><b>•</b> | Þ | Formate 👻 |      |           |
|                     |      |      |       |       |       |      |       |       |     |   | <br>·          |   |           | <br> | ]         |
| p<br>Ende der Anzei | gens | scha | lltur | ng    |       |      |       |       |     |   |                |   |           | V    | Vörter: 0 |
| Ende der A          | nzei | iger | isch  | naltı | ung   |      |       |       |     |   |                |   |           |      | 31        |
| Datei hochlade      | n    |      |       |       |       |      |       |       |     |   |                |   |           |      |           |
| Durchsuchen         |      |      |       |       |       |      |       |       |     |   |                |   |           |      |           |
| Erlaubte Dateif     | form | ate: | : PDI | F, ma | ax. 3 | B MB | 8 pro | ) Dat | tei |   |                |   |           |      |           |
|                     |      |      |       |       |       |      |       |       |     |   |                |   |           |      |           |

 Kontrollieren Sie nun, ob Sie alle Felder korrekt und nach Ihren Wünschen ausgefüllt und gestaltet haben und klicken Sie anschließend auf "Senden" bzw. "Senden und weitere Stelle eintragen" um weitere Angebote Ihres Betriebs zu veröffentlichen.

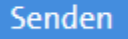

Senden und weitere Stelle eintragen

Anschließend wird Ihr Stellenangebot durch die Handwerkskammer geprüft und auf der Ausbildungsbörse sowie im Lehrstellenradar veröffentlicht.

Bei Fragen kontaktieren Sie gerne

Benjamin Reiner Telefon 0731 1425-6221 E-Mail: b.reiner@hwk-ulm.de